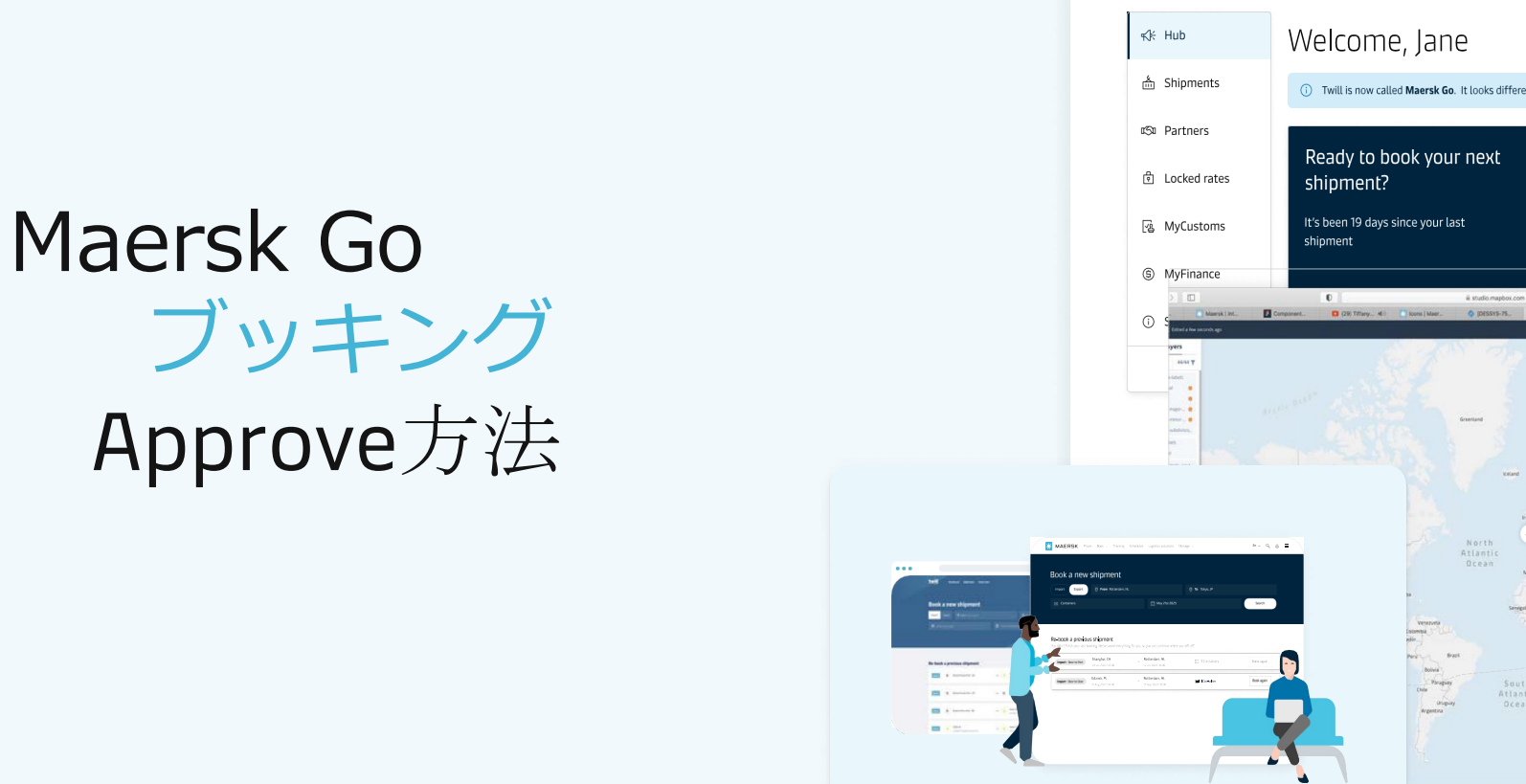

#### 1) Twill is now called Maersk Go. It looks different, but has the same booking and shipping experience you know. Learn more Upcoming shipments Estimated Pick-up 25 May 2022 4d later 4A123C1P · to Rotterdam Estimated Delivery 12 Jun 2022 On time 5B456D2Q · to Budapest, HU 41.61 On time Biete & Light, Ta fortta El Images B) History & Settings 🖨 Print & On time < > lipments 1KT299026 \* Bremerhaven, DE 18 Jul Budapest, HU 18 Aug le update Tasks due from Bremerhaven, DE Departed from Bremerhaven, DE Show starred shipments 业 Welcome to Maersk Go! ⊻ Booking confirmation Twill is now Maersk Go! We look different, but we are still the same booking Due today 5B456D2Q · to Budapest, HU and shipping experience you've come to love. 坐 Booking confirmation Due 12 May 5B456D2Q · to Budapest, HU Show all tasks

KAERSK Prices Book - Tracking Schedules Logistics solutions Manage -

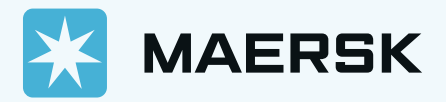

En ∨ 🔍 🛞 🔳

# WEBログイン後、貴社のアカウントをご確認ください。 まだユーザー登録がお済みでないお客様はユーザー登録からお願いいたします。ユーザー登録については<u>こちら</u>

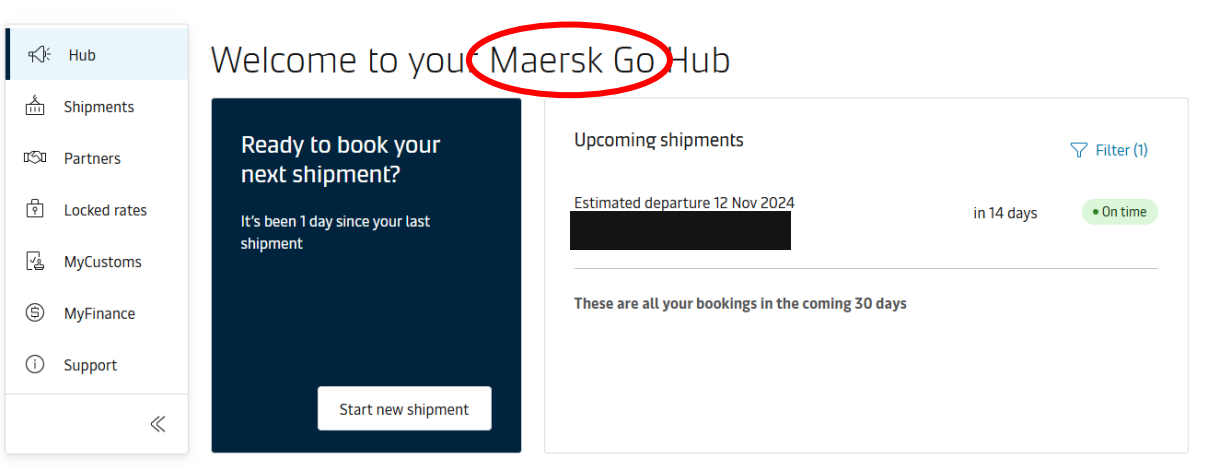

### Maersk Go アカウントのログイン後、画面

# Maersk アカウントのログイン後、画面

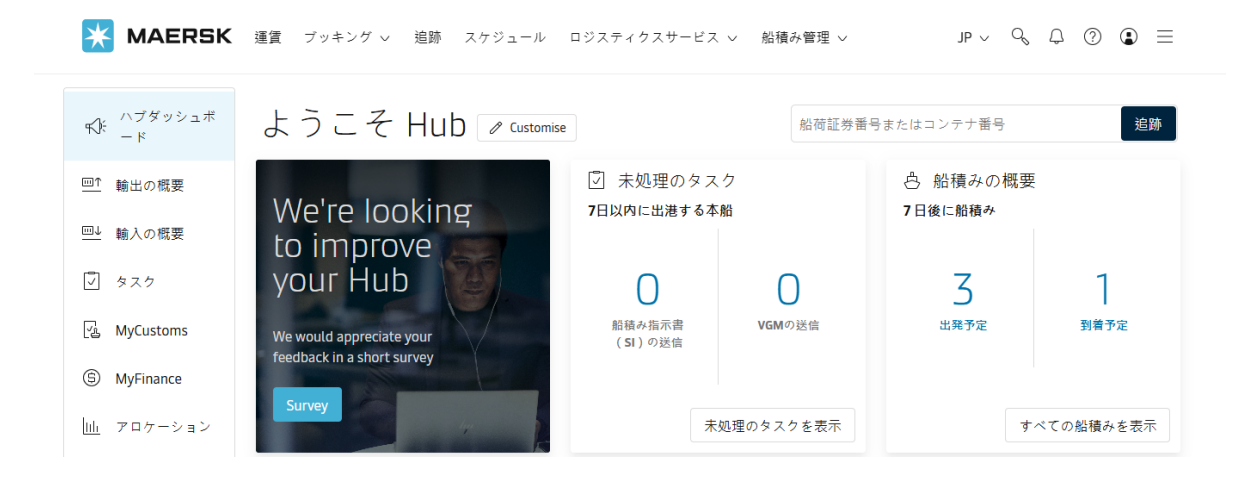

左側の「船積み(Shipments)」 クリックを次にお進みください。 URLに下記住所を入力 https://www.maersk.com/go/shipments Enter後、次にお進みください。

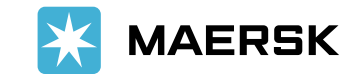

Classification: Public

.

海外お客様からのブッキングで貴社が輸出者(Supplier)または運賃支払の輸入者(Buyer)である場合、WEBにて詳細を確認後、Approveが必要です。 貴社の状況をクリックしてください。

# Case ① 貴社が輸出者の場合

# Case ② 貴社が運賃支払いの輸入者の場合

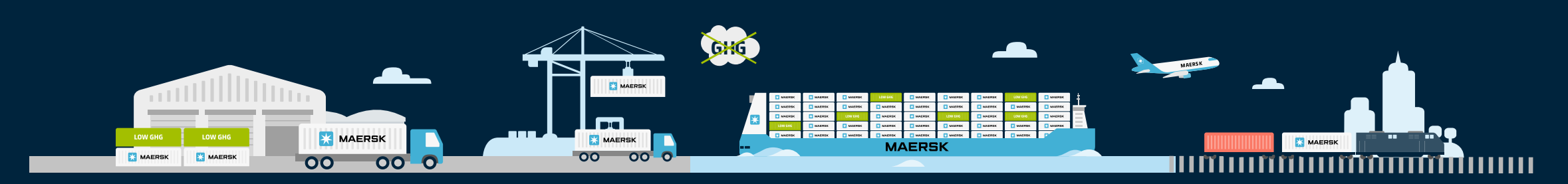

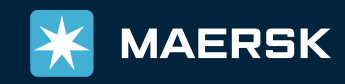

WEBログイン後、船積み→該当ブッキングをクリック→Overviewよりブッキング詳細をご確認ください。

- Schedule
- · Cargo
- $\cdot$  Parties
- ・ Price → Price detailsから各チャージ、ディテンション&デマレージ、Booking Commitment (ブッキングキャンセルフィーなど) ご確認ください。

|                             | <ul> <li>Shipments</li> <li>Shipment XB</li> </ul>                      |                                    | : More                                                    |
|-----------------------------|-------------------------------------------------------------------------|------------------------------------|-----------------------------------------------------------|
| ☆ ハブ港 ▲ 船積み                 | Yokohama, JP Kingsto<br>Est. departure <b>10 Mar 2024</b> → Est. arriva | on, JM Ship.<br>L 14 Apr 2024 To b | ment No. Maersk Go ID Ref No. e confirmed () Not provided |
| <b>℃</b> 30 パートナー<br>団 固定料金 | Overview Shipment tasks Documents Additio                               | nal services                       |                                                           |
| (도) MyCustoms               | Shipment overview                                                       | F                                  | Pending tasks & deadlines 1                               |
| <ul><li>(i) サポート</li></ul>  | <ul> <li>Booking initiated</li> </ul>                                   | 19 Feb 2024                        | Add cargo details Late 14 days                            |
| *                           | Price                                                                   |                                    |                                                           |
|                             | Ocean Landside Servic<br>USD USD USD                                    | es Total Price USD Price details   |                                                           |

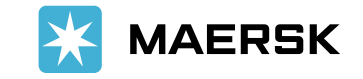

# 問題なければShipment tasksにお進みいただき、Approveをクリックしてください。

ブッキング詳細に不具合がある場合はキャンセル後、正しい詳細で再度ブッキングいただきます様、現地のお客様へご手配ください。

| €): ハブ港<br>▲ 船積み     | <ul> <li>← Shipments</li> <li>☆ Shipment XB</li> </ul>                                                                                 |
|----------------------|----------------------------------------------------------------------------------------------------|
| 151 パートナー            | Yokohama, JPKingston, JMShipment No.Maersk Go IDRef No.Est. departure 10 Mar 2024Est. arrival 14 Apr 2024To be confirmed ①Not provided |
| 団 固定料金               |                                                                                                    |
| _<br>실 MyCustoms     | Overview Shipment tasks Documents Additional services                                                                                  |
| (5) MyFinance        |                                                                                                    |
| <ul><li>i)</li></ul> | Shipment tasks     My tasks     Buyer tasks                                                                                            |
| «                    | Pending (1)                                                                                                    |
|                      | Confirm booking     Late 14 days       Your partner has placed a booking and needs your confirmation     Late 14 days                  |

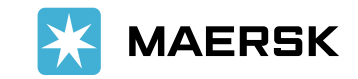

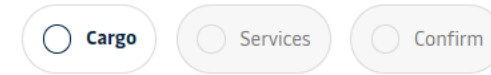

| Cargo description              |                                    |                              | Pick-up date                        |                                                                                   |
|--------------------------------|------------------------------------|------------------------------|-------------------------------------|-----------------------------------------------------------------------------------|
| Autoparts                      |                                    |                              | 10 March 2024                       |                                                                                   |
| Commodity<br>Autoparts, car pa | arts, vehicle parts, motorcycle pa | arts, bicycle parts, use 🗙 🗸 | 10 Mar OT:00 Mar<br>07:00 Ma<br>Yoł | IMATED DEPARTURE<br><b>kohama, Japan</b><br>ersk Yokohama Terminal,<br>kohama, JP |
|                                |                                    |                              | ê                                   | 🖯 🖽 2 transfers                                                                   |
| 1000                           | es Referen                         | ce number (Optional)         | 13 Apr O Kir<br>18:00 JM            | IMATED ARRIVAL<br>I <b>gston, Jamaica</b><br>gston Wharves Limited, Kingst        |
| 1 20ft                         |                                    | kø -                         |                                     | Show schedule                                                                     |
| . 2010                         |                                    |                              |                                     |                                                                                   |

Next

お船積みされる貨物詳細の必須項目の入力をお願いい たします。

### · Cargo description

- 貨物詳細

 Commodity - 現地でブッキングされた品目が入っております。 間違えている場合はご変更ください。

#### • Number of packages

- パッケージ数
- Cargo weight - 大体の重量

1x

最後、温度調整、危険品、personal goodsではない旨、 チェック後、NEXTへお進みください。

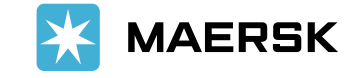

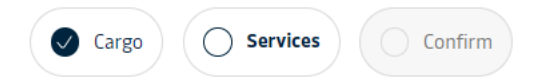

#### Customs clearance

|  | Recommended              |  |
|--|--------------------------|--|
|  | Export customs clearance |  |
|  | USD 91.49                |  |

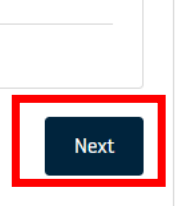

What is Customs Clearance?

+ Add

### 10 March 2024 STIMATED DEPARTURE Yokohama, Japan Maersk Yokohama Terminal, Yokohama, JP A □ E 2 transfers ESTIMATED ARRIVAL Kingston, Jamaica Kingston Wharves Limited, Kingston, JM Cargo 20ft container 1x

Import - Port to port

Pick-up date

# マースクで通関手配など、 追加サービスが必要な場合はADDを選択後、 NEXTをクリックしてください。

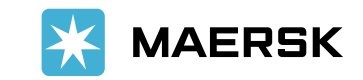

Classification: Public

| Cargo | Services | ( O | Confirm |
|-------|----------|-----|---------|
|       |          |     |         |

Please make sure the details below are correct. Confirm the booking when you're ready to go!

|                                    | Shipment details |               |        |
|------------------------------------|------------------|---------------|--------|
|                                    | Direction        | Import        |        |
|                                    | Shipping service | Port to port  |        |
|                                    | Departure        | 10 March 2024 |        |
|                                    | Cargo details    |               |        |
| ] lagree to the <u>terms of se</u> | rvice            |               | Submit |

最後の確認画面になります。 間違いがないかご確認後、問題なければ Termsを同意する欄にチェック後、 Submitをクリックしてください。

#### 注意

Confirm booking 後にキャンセルした場合 Cancel fee/No Show Fee が発生いたしますので 慎重に確認した後に進めるようにお願いします。

ブッキング承認の場合自動システムで進み、 入力した booking detail に不備がない場合 最大 30分 以内に発行されます。

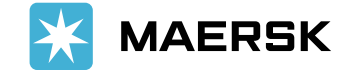

# WEBログイン後、船積み→該当ブッキングをクリック→Overviewよりブッキング詳細をご確認ください。

- $\cdot$  Schedule
- $\cdot$  Cargo
- $\cdot$  Parties
- ・ Price → Price detailsから各チャージ、ディテンション&デマレージ、Booking Commitment (ブッキングキャンセルフィーなど) ご確認ください。

|                            | <ul> <li>Shipments</li> <li>Shipment XB</li> </ul>                                               | : More                                                       |
|----------------------------|--------------------------------------------------------------------------------------------------|--------------------------------------------------------------|
| € ハブ港<br>▲ 船積み             | Yokohama, JP Kingston, JM<br>Est. departure <b>10 Mar 2024</b> → Est. arrival <b>14 Apr 2024</b> | Shipment No.Maersk Go IDRef No.To be confirmed ①Not provided |
| <b>™</b> パートナー             | Overview Shipment tasks Documents Additional services                                            |                                                              |
| ි MyCustoms<br>ම MyFinance | Shipment overview<br>Export • Port to port • I Container                                         | Pending tasks & deadlines 1                                  |
| <ul><li></li></ul>         | <ul> <li>Booking initiated</li> </ul>                                                            | Add cargo details Late 14 days 19 Feb 2024                   |
| »                          | Price                                                                                            |                                                              |
|                            | Ocean Landside Services<br>USD USD USD USD                                                       | Total Price<br>USD Price details                             |

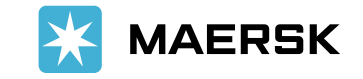

問題なければShipment tasksにお進みいただき、Approveをクリックしてください。

ブッキング詳細に不具合がある場合はキャンセルをクリック後、正しい詳細で再度ブッキングいただきます様、 現地のお客様へご手配ください。

| <ul><li>Shipments</li><li>Shipment P(</li></ul>                     | 5                           |                                                  |                               |                                          | : More               |
|---------------------------------------------------------------------|-----------------------------|--------------------------------------------------|-------------------------------|------------------------------------------|----------------------|
| Yokohama, JP<br>Est. departure <b>20 Mar 2024</b>                   | ÷                           | Mogadishu, SO<br>Est. arrival <b>26 May 2024</b> |                               | Shipment No.<br><b>To be confirmed</b> ① | Maersk Go ID Ref No. |
| Overview Shipment tasks                                             | Documents                   | Additional services                              | _                             |                                          |                      |
| Shipment tasks<br>凬<br>Pending (1)                                  |                             |                                                  |                               | My tasks                                 | Supplier tasks       |
| Approve prices to finalize boo<br>Your partner has placed a booking | king<br>and needs your cont | firmation                                        | Due today 08 March 2024 07:44 | Cancel                                   | Approve              |

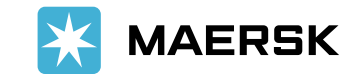

Classification: Public

| X MAERSK 🧃                               | ブッキング v 追跡                                                   | スケジュール                                                | ロジスティクス                                  | スソリューション                                       | 船積み管理                     | $\checkmark$ | JP ∨  | Q         | Q       | ٩ |
|------------------------------------------|--------------------------------------------------------------|-------------------------------------------------------|------------------------------------------|------------------------------------------------|---------------------------|--------------|-------|-----------|---------|---|
|                                          | Confirm booking                                              |                                                       |                                          |                                                |                           | ×            |       |           |         |   |
| ← Shipments                              | PORT DEPARTURE<br>20 Mar 2024<br>PORT ARRIVAL<br>25 May 2024 |                                                       | FR<br>M<br>TO<br>PC                      | ом<br>aersk Yokohama Te<br>ort of Mogadishu, A | erminal<br>Albayrak Grouț | )            | parsk | ;         | More    |   |
| Est. departure <b>20 Mar 2024</b>        | Services for your cor                                        | nvenience                                             |                                          |                                                |                           |              |       | GOID      | KEI NU. |   |
| Overview Shipr                           | 3<br>MAERSK                                                  | Value Pro<br>Protect the v<br>risks.<br>Starting from | Dtect<br>value of your cargo<br>m USD 29 | from logistics-related                         | d                         | + Add        | I     |           |         |   |
| Shipment tas                             | By approving this goods or personal                          | booking, you ag<br>effects are ship                   | ree to the <u>Standa</u><br>oped.        | ard Trading <u>Conditi</u>                     | <u>ons</u> that no ha     | azardous     | Supp  | lier task | :S      |   |
| Approve prices to<br>Your partner has pl | Total Price<br>USD                                           |                                                       |                                          |                                                |                           |              | Ap    | prove     |         |   |
| Upcoming (1)                             |                                                              |                                                       |                                          |                                                | Cano                      | Confirm      |       |           |         |   |

Approveの場合は再度、運賃合計が表示されます。 追加サービスが必要な場合は+Addにて 追加してください。

Termsを同意する欄にチェック後、 Submitをクリックしてください。

### 注意

Confirm booking 後にキャンセルした場合 Cancel fee/No Show Fee が発生いたしますので 慎重に確認した後に進めるようにお願いします。

ブッキング承認の場合自動システムで進み、 入力した booking detail に不備がない場合 最大 30分 以内に発行されます。

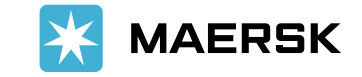